## TUTORIAL PARA MANDAR UN MENSAJE EN EL AULA VIRTUAL

1.- En google escribid educacyl:

| Google     |                           |                            |   |
|------------|---------------------------|----------------------------|---|
| Q educacyl | )                         |                            | Ŷ |
|            | Buscar con Google         | Voy a tener suerte         |   |
|            | Información y recursos so | bre coronavirus (COVID-19) |   |
|            | Ofrecido por Google en    | : català galego euskara    |   |

## 2.- Picad en Educayl-Junta de Castilla y León:

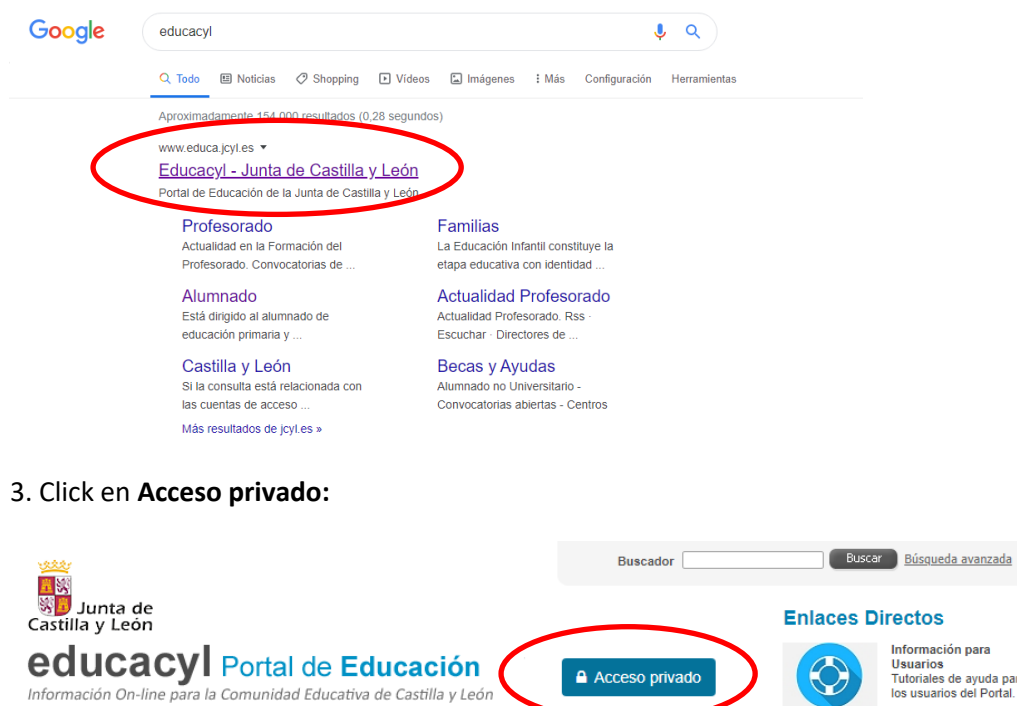

Familias

Universidad

Profesorado

Educacyl

Alumnado

Usuarios Tutoriales de ayuda para los usuarios del Portal.

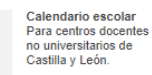

Noticias

١

4.- Escribid usuario y contraseña y click en Iniciar sesión:

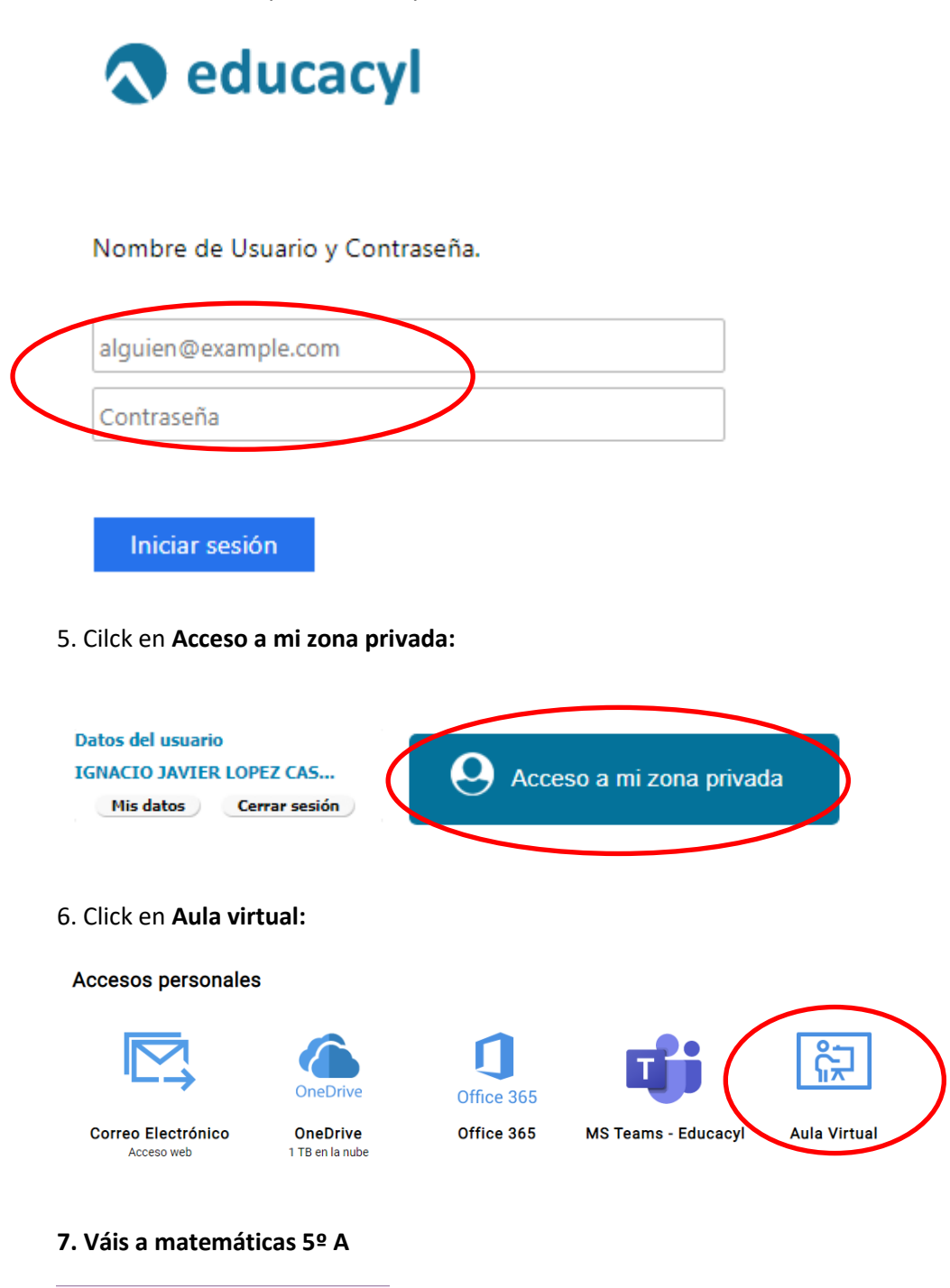

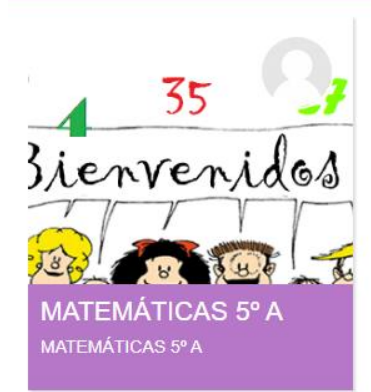

- 8. En la parte de arriba hay un sobre, click en él:
- IP Menéndez Pidal JCYL • CENTRO • ES • • • MATEMÁTICAS 5° A Área personal / Mis cursos / MATEMÁTICAS 5° A
- 9. Al hacer click se despliega un menú y seleccionáis Redactar:

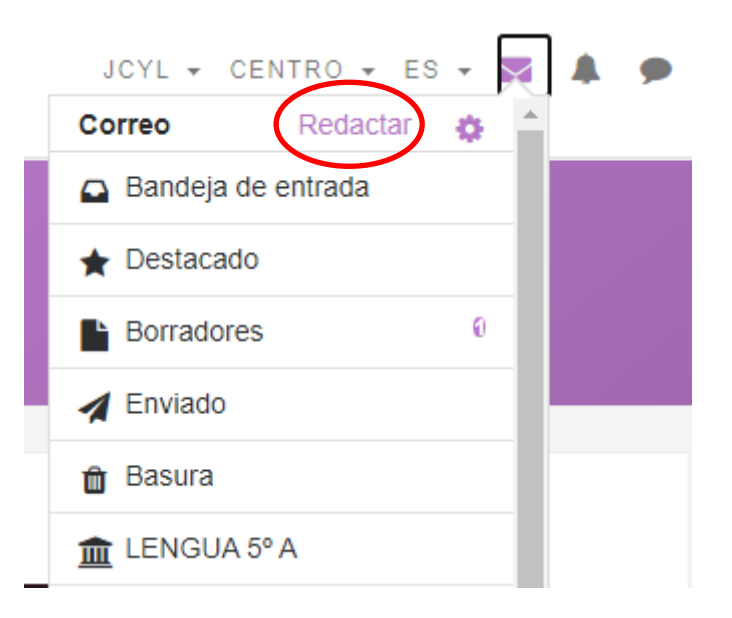

10. Click en Agregar destinatarios:

| - Redactar |                                                       |
|------------|-------------------------------------------------------|
| Curso      | MATEMÁTICAS 5º A                                      |
| (          | Agregar destinatarios                                 |
| Asunto     |                                                       |
| Mensaje    | $\begin{array}{c ccccccccccccccccccccccccccccccccccc$ |

11. Se despliega un menú donde aparecen todos los que estamos en el curso, click encima de **Todos** y seleccionáis **Profesor:** 

| [[addre | cipients,local_mail]]           | ×                       |
|---------|---------------------------------|-------------------------|
| Rol     | Todos 🗢                         | Todos los participantes |
| Búsqu   | Todos<br>Profesor<br>Estudiante | Para CC BCC X           |
| 0       | HUGO ALONSO DÍEZ                | Para CC BCC             |
| 0       | PABLO ÁLVAREZ MONZÓN            | Para CC BCC             |
| 0       | ALBA ARIAS GALLARDO             | Para CC BCC             |
|         |                                 | Dara CC RCC             |

12. Al lado de mi nombre, click en **Para** y click en el **botón de abajo**:

| Rol Profesor \$                        | Todos los participantes |
|----------------------------------------|-------------------------|
| Búsqueda                               | Para CC BCC 🗙           |
| IGNACIO JAVIER LOPEZ<br>CASASOLA       | Para CC BCC             |
| Rol Profesor \$                        | Todos los participantes |
| Búsqueda                               | Para CC BCC X           |
| Para: IGNACIO JAVIER LOPEZ<br>CASASOLA | ×                       |
|                                        |                         |
|                                        |                         |

| [[applychanges,local_mail]] |
|-----------------------------|
|                             |

12. En la siguiente pantalla, en **Asunto**, escribid Tema 8 dudas y en el **Mensaje**, si tenéis dudas del tema, si os ha aparecido fácil, difícil, etc...

| Curso   | MATEMÁTICAS 5º A                                                                                                    |
|---------|----------------------------------------------------------------------------------------------------|
| Para    | IGNACIO JAVIER LOPEZ CASASOLA                                                                                                    |
|         | Agregar destinatarios                                                                                                    |
| Asunto  | Tema 8 dudas                                                                                                    |
| Mensaje | I Ff ▼ I ▼ I I |

13. Abajo del todo click en Enviar:

|                                               | adjuntos: 5 |
|-----------------------------------------------|-------------|
| Archivos                                      |             |
| Puede arrastrar y soltar archivos aquí para a | añadirlos   |
| Enviar Guardar Desechar                       |             |

## 14. Y esta es la pantalla final:

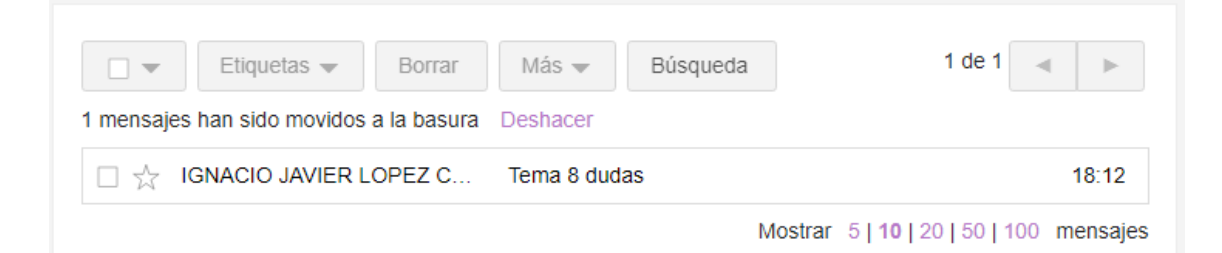